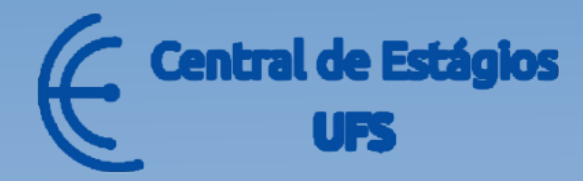

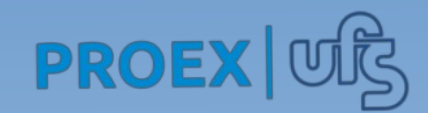

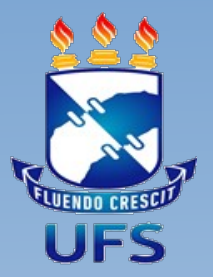

# MANUAL DO(A) ORIENTADOR(A) PEDAGÓGICO(A)

Coordenação da Central de Estágios(CENEUFS)

Formalização de Estágios-SIGAA

Esse manual visa fornecer orientações ao(a) **orientador(a) pedagógico(a)** - Docente responsável por orientar/supervisionar o(a) aluno(a) durante o estágio.

O caminho para acesso é através do Portal Docente no SIGAA.

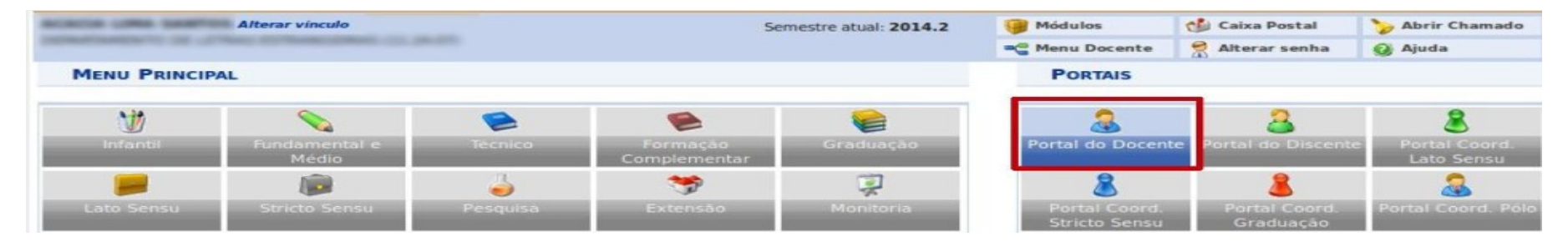

#### ASSINATURA DE TERMOS DE ESTÁGIOS

Para acompanhar as assinaturas pendentes e assinar o termo de estágio acesse: Portal docente>Ensino>Estágios> Assinaturas de Estágio Pendentes.

Ou acesse o **Portal docente**, vá até o final da página no ícone **Estágios>Assinaturas de Estágio Pendentes.** 

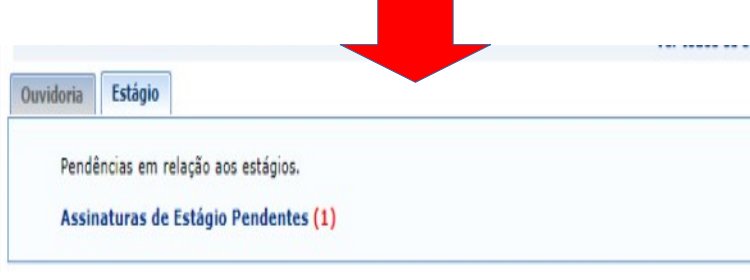

| 🔒 Ensino 🖕 Pesquisa 😚 Extensão 🗋 Conv              | vênios | 🗾 Produção Intelectual                                                         | 🐻 Ambientes V      | irtuais 🔊 I | RESUN  |
|----------------------------------------------------|--------|--------------------------------------------------------------------------------|--------------------|-------------|--------|
| Orientação Acadêmica - Graduação                   | •      | Assinaturas de Estágio Pe                                                      | endentes           | entes       |        |
| Reposição de Aula<br>Reposição de Avaliação        | •      | Relatório Estagiários<br>Declaração de Atividades<br>Consultar Ofertas de Esta | de Estágio<br>ágio |             |        |
| Turmas<br>Proposta de Curso Lato Sensu<br>Projetos | •      | Gerenciar Estágios Sob O<br>Dúvidas Frequentes                                 | )rientação         | « II )      | Todas  |
|                                                    | _      | Horário                                                                        | Alu                | nos**       |        |
| Programa de Atividades do Docente (PAD)            | •<br>  | BERTA)                                                                         |                    |             |        |
| Consultas                                          | •      | 3N34 6N12                                                                      |                    | 28 / 50     | 22     |
| Fórum de Cursos                                    |        |                                                                                |                    |             | Caro - |
| Declaração de Disciplinas Ministradas              | •      | BERTA)                                                                         |                    |             |        |
| Declaração de Carga Horária em Residência          |        | 35N12                                                                          |                    | 17 / 50     |        |

# Ao clicar em **Assinaturas de estágio pendentes**, havendo assinatura pendente, será exibida uma tela com os termos para serem assinados.

|                                                  |                                       |                              |                                       | Carles Menu Docente   | 🕺 Alterar senha 🛛 🧕 | Ajuda       |   |
|--------------------------------------------------|---------------------------------------|------------------------------|---------------------------------------|-----------------------|---------------------|-------------|---|
| PORTAL DO DOCENTE >                              | Assinatura Termo                      |                              |                                       |                       |                     |             |   |
| Abaixo serão listados os regist                  | tros de assinaturas digitais de       | e estágio.                   |                                       |                       |                     |             |   |
|                                                  |                                       | TERMOS ENG                   | CONTRADOS                             |                       |                     |             |   |
| Discente                                         | Tipo de Estágio                       | Solicitado Assinatura em     | Instituição                           | Tipo do Termo         | Tipo de Assinatura  | Assinado em |   |
| 201600109420 - MARCELO VICTOR<br>MENEZES SANTANA | ESTAGIO CURRICULAR NAO<br>OBRIGATORIO | 12/10/2022                   | CEMPRE-CENTRO DE<br>ESTAGIO E EMPREGO | TERMO DE<br>COMPROMIS | SO ORIENTADOR(A)    |             | V |
|                                                  |                                       | Portal do                    | Docente                               |                       |                     |             |   |
| SIGAA (bdsig/2022-10-08)   9                     | Superintendência de Tecnologia d      | la Informação/UFS   Telefon  | ista/UFS (79)3194-6600                | Copyright © 2009-202  | 22 - UFRN           |             |   |
|                                                  | Para assina                           | <mark>r clique no í</mark> c | cone 秋                                |                       |                     |             |   |

Será exibida uma tela com os dados do estágio, leia e estando pertinente concorde com o termo de compromisso clicando em "Eu li e concordo com o termo de compromisso", e depois confirme com a senha do SIGAA.

|                                                                                                    | ASSINATURA DO TERMO DE COMPROMISSO DE ESTAGIO                                                                                                    |
|----------------------------------------------------------------------------------------------------|----------------------------------------------------------------------------------------------------|
| té-visualização do Termo                                                                                                    |                                                                                                    |
| ERMO DE COMPROMISSO                                                                                                    |                                                                                                    |
| Texto gerado pelo sistema em desenvolvimer<br>iste instrumento tem por objetivo formalizar a<br>STAGIÁRIO(A), a CONCEDENTE e a INSTI<br>le março de 2010 e a Lei no 11.788, de 25 de<br>CLÁUSULA 1º - DO OBJETIVO                                                                                                    | nto, favor desconsiderar)<br>is condições para a realização de Estágio Curricular Não Obrigatório e particularizar a relação jurídica especial existente entre o(a)<br>TUIÇÃO DE ENSINO, em conformidade com o que determina o Projeto Político Pedagógico do curso, a Resolução nº 005/2010/CONEPE, de 22<br>setembro de 2008, mediante as seguintes cláusulas e condições:                                                                                                    |
| Estágio Curricular Não Obrigatório tem com<br>cultural, devendo ser desenvolvido em ambi<br>xecutará as atividades indicadas no Plano de<br>LÁUSULA 2º - DO PRAZO                                                                                                    | no objetivo propiciar ao(a) ESTAGIÁRIO(A) oportunidade de articular teoria e prática, possibilitando-lhe aperfeiçoamento técnico, científico, social<br>ente de trabalho compatível com a modalidade e área de ensino e com o horário das atividades acadêmicas, onde o(a) ESTAGIÁRIO(A)<br>e Atividades de Estágio.                                                                                                    |
| . Nos termos da legislação vigente, o Estágio<br>oras semanais, no horário: segunda-feira. da<br>2:00, sem prejuízo de suas atividades acadê<br>ortador(a) de deficiência, conforme Art. 11 da<br>. O estágio cessará automaticamente nas se<br>. Cancelamento da matrícula, trancamento to<br>l. Na hipótese de mudança de curso ou, aind<br>II. Integrafização dos créditos do curso ou col<br>V. Abandono caracterizado por ausência não<br>V. Final da vigência do Termo de Compromiss<br>V. Pedido do(a) ESTAGIARIO(A); | o não cria vinculo empregatício e terá duração de 11 meses e 28 dias, com início em 19/10/2022 e término em 17/10/2023, com jornada de 30<br>is 16:00 às 22:00; terça-feira: das 16:00 às 22:00; quarta-feira: das 16:00 às 22:00; quinta-feira: das 16:00 às 22:00; sexta-feira: das 16:00 às<br>is 1e lo 11.788.<br>guintes situações:<br>tal ou dispensa da matrícula do(a) ESTAGIÁRIO(A) na UFS;<br>a, em decorrência de transferência para outra IES não conveniada;<br>ação de grau pelo(a) ESTAGIÁRIO(A), conforme determinado em Portaria do Reitor;<br>justificada do(a) ESTAGIÁRIO(A) durante 08 (oito) dias consecutivos ou 15 (quinze) dias intercalados, no período de 01 (um) mês;<br>o de Estágio; |
| Prezado (a) Professor (a), Ao dig<br>orientador pedagógico. Certifique-se                                                                                                    | itar sua senha, você estará dando anuência e assinando eletronicamente o documento de estágio do(a) discente como<br>que todos os dados estão corretos, antes de enviar sua assinatura pela confirmação da senha.<br>Eu li e concordo com o termo de compromisso.                                                                                                    |
|                                                                                                    | CONFIRME SUA SENHA                                                                                                    |
|                                                                                                    | Senha: *                                                                                                    |
|                                                                                                    |                                                                                                    |

### ACOMPANHAR ASSINATURAS

Para acompanhar as assinaturas de estágios, acesse a aba "GERENCIAR ESTAGIÁRIOS", faça a busca pelo nome do(a) aluno, matrícula ou CPF.

|                                    | ido ser combinados ti | odos os filtros.     |                       |                    |          |         |
|------------------------------------|-----------------------|----------------------|-----------------------|--------------------|----------|---------|
|                                    |                       | INFORME OS CRITÉ     | RIOS DE BUSCA         |                    |          |         |
| Discente(Nome/Mat                  | rícula/CPF):          |                      |                       |                    |          |         |
| 🗌 Instituição do Estág             | io:                   |                      |                       |                    |          |         |
| Localidade:                        |                       |                      |                       |                    |          |         |
| 🗌 Unidade de Lotação               | :                     |                      |                       |                    |          |         |
| Orientador/Supervis<br>Pedagógico: | sor                   |                      |                       |                    |          |         |
| Supervisor Técnico:                |                       |                      |                       |                    |          |         |
| Tipo do Estágio:                   | Todos                 |                      | ~                     |                    |          |         |
| Status do Estágio:                 | Todos                 |                      | ~                     |                    |          |         |
| Período do Estágio:                |                       | a                    |                       |                    |          |         |
|                                    | Curso: PSICOL         | OGIA                 |                       |                    |          |         |
| Matriz Curricular:                 | SELE                  | ECIONE ¥             |                       |                    |          |         |
| Pendentes de Preen                 | chimento de Relatóri  | 0                    |                       |                    |          |         |
| Estágios Aguardand                 | o Aprovação do Aditi  | vo                   |                       |                    |          |         |
| Aditivos Aguardand                 | o Correção            |                      |                       |                    |          |         |
| Deseja imprimir o                  | cabecalho do          | m 🔿 Não              |                       |                    |          |         |
|                                    | ternive               | Buscar               | ancelar               |                    |          |         |
| E: Menu de Oncões                  | Pendência de Va       | lidação de Relatório | Pendência de Preenchi | mento de Relatório | O: Gerir | Aditivo |
| El Hend de opções                  | and and and a vo      | Estagiários Enc      | ONTRADOS (1)          | and the relation   | an actin |         |
|                                    |                       |                      |                       |                    |          |         |

Ao localizar o estágio clique no "Menu de opções" e em seguida "Acompanhar Assinaturas".

|               |                                  | ESTAGIÁRIOS ENC        | ONTRADOS (1)                      |                            |                     |          |
|---------------|----------------------------------|------------------------|-----------------------------------|----------------------------|---------------------|----------|
| Discente      | Local de Estánio                 | Orientador(a)          | Tipo do Estágio                   | Período do<br>Estágio      | Data do<br>Cadastro | Status   |
| MAKTINS SUAKI | ES - PSICULUGIA DE SAU CRISTOVAU | FINILIKO               | ESTAGIO CURRICULAR<br>OBRIGATORIO | 11/08/2022 a<br>28/04/2023 | 04/08/2022<br>16:07 | APROVADO |
|               | 🤯 Alterar Estágio                | 🔍 Visualizar Estágio e | Aditivos 📑 Termo                  | de Compromisso             |                     |          |
|               | 🔯 Visualizar Relatórios          | 📃 Declaração de Estág  | gio 🕥 Aditiva                     | r Estágio                  |                     |          |
|               | Cancelar Estágio                 | Assinar Termo          | Anexo                             | 5                          |                     |          |

Ao clicar em "**Acompanhar assinaturas**", será exibida a tela com as informações de quem assinou e quando assinou.

Quando o campo "Assinado em" estiver em branco é por que ainda não houve assinatura.

|           | DADOS D                                                                           | o Estágio                                                                         |                                             |                                                                                       |
|-----------|-----------------------------------------------------------------------------------|-----------------------------------------------------------------------------------|---------------------------------------------|---------------------------------------------------------------------------------------|
| Discent   |                                                                                   | Matrícul<br>Tipo do Estági                                                        |                                             |                                                                                       |
| Concedent | 0 L                                                                               | ocal do Estági                                                                    |                                             | io                                                                                    |
|           |                                                                                   |                                                                                   |                                             |                                                                                       |
| sinante   | Assinaturas<br>Tipo de Assinatura                                                 | ENCONTRADAS<br>Solicitado assinatura em                                           | Assinado em                                 | Tipo de Termo                                                                         |
| sinante   | Assinaturas<br>Tipo de Assinatura<br>PRÓ-REITOR(A)                                | ENCONTRADAS<br>Solicitado assinatura em<br>04/08/2022                             | Assinado em<br>08/08/2022                   | Tipo de Termo<br>TERMO DE COMPROMISSO                                                 |
| sinante   | Assinaturas<br>Tipo de Assinatura<br>PRÓ-REITOR(A)<br>CONCEDENTE                  | ENCONTRADAS<br>Solicitado assinatura em<br>04/08/2022<br>04/08/2022               | Assinado em<br>08/08/2022                   | Tipo de Termo<br>TERMO DE COMPROMISSO<br>TERMO DE COMPROMISSO                         |
| sinante   | Assinaturas<br>Tipo de Assinatura<br>PRÓ-REITOR(A)<br>CONCEDENTE<br>ORIENTADOR(A) | ENCONTRADAS<br>Solicitado assinatura em<br>04/08/2022<br>04/08/2022<br>04/08/2022 | Assinado em<br>08/08/2022<br><br>30/08/2022 | Tipo de Termo<br>TERMO DE COMPROMISSO<br>TERMO DE COMPROMISSO<br>TERMO DE COMPROMISSO |

O estágio só tem validade jurídica se assinado por todos os envolvidos, e a assinatura deve ser realizada até 01 (um) dia antes do início do estágio.

### **PREENCHIMENTO DE RELATÓRIO**

Para verificar se há pendência de relatório acesse: **Portal** docente>Ensino>Estágios> Gerenciar Estágios sob orientação.

| Orientação Acadêmica - Graduação            | ·                              |                                                                   |         |
|---------------------------------------------|--------------------------------|-------------------------------------------------------------------|---------|
| Estágios                                    | Assinat                        | uras de Estágio Pende                                             | ntes    |
| Reposição de Aula<br>Reposição de Avaliação | Relatóri<br>Declara<br>Consult | io Estagiários<br>ção de Atividades de E<br>ar Ofertas de Estágio | Estágio |
| Turmas<br>Proposta de Curso Lato Sensu      | Gerenci                        | ar Estágios Sob Orient<br>Freguentes                              | tação   |
| Projetos                                    | •                              | Horário                                                           | A       |
| Programa de Atividades do Docente (PAD)     | ABERTA)                        |                                                                   |         |
| Consultas                                   | •                              | 2012.4 (011.2                                                     |         |
| Fórum de Cursos                             |                                | 31034 0112                                                        |         |
| Declaração de Disciplinas Ministradas       | (ABERTA)                       |                                                                   |         |
| Declaração de Carga Horária em Residência   | a                              | 35N12                                                             |         |

A seguinte tela será exibida:

Para visualizar os relatórios pendentes, utilize o filtro "**Pendentes de Preenchimento de Relatório**" e clique em **BUSCAR**.

| Jsuário,                               |                                                                                                   |
|----------------------------------------|---------------------------------------------------------------------------------------------------|
| ulta pode ser realizada pela matrícula | ou nome do Discente, pelo CNPJ ou nome da Instituição do Estágio, Orientador(a), pelo Tipo de Est |
| stágio e pelo Curso. Podendo ser comb  | inados todos os filtros.                                                                          |
|                                        | INFORME OS CRITÉRIOS DE BUSCA                                                                     |
| Discente(Nome/Matrícula/CPF):          |                                                                                                   |
| 🗌 Instituição do Estágio:              |                                                                                                   |
| Localidade:                            |                                                                                                   |
| 🗌 Unidade de Lotação:                  |                                                                                                   |
| Supervisor Técnico:                    |                                                                                                   |
| 🗌 Tipo do Estágio:                     | Todos 🗸                                                                                           |
| Status do Estágio:                     | Todos 🗸                                                                                           |
| Período do Estágio:                    | a a                                                                                               |
| Curso:                                 | Todos                                                                                             |
| Matriz Curricular:                     | SELECIONE ¥                                                                                       |
| Orientador:                            | EDSON SOUZA DE JESUS                                                                              |
| Pendentes de Preenchimento de          | Relatório                                                                                         |
| Estágios Aguardando Aprovação          | do Aditivo                                                                                        |
| Aditivos Aguardando Correção           |                                                                                                   |
| Deseja imprimir o cabecalho do         |                                                                                                   |

Ao buscar os relatórios pendentes, o sistema trará todos os estágios que possuem pendências de relatórios.

2

# **Obs:** Apenas os estágios que têm o ícone orientador(a).

possuem pendência para o(a)

|          | : Menu de Opções | Rendência de Valio | dação de Relatór | io 😺: Pendência                          | de Preenchim               | ento de Rela        | tório 🛛 🕤: Ger                   | ir Aditi | ivo                                       |  |
|----------|------------------|--------------------|------------------|------------------------------------------|----------------------------|---------------------|----------------------------------|----------|-------------------------------------------|--|
|          |                  |                    | Estagiários      | ENCONTRADOS (7                           | L)                         |                     |                                  |          |                                           |  |
| Discente | Local de         | Estágio            | Orientador(a)    | Tipo do Estágio                          | Período do<br>Estágio      | Data do<br>Cadastro | Status                           |          |                                           |  |
|          |                  |                    |                  | ESTAGIO<br>CURRICULAR NAO<br>OBRIGATORIO | 10/02/2022 a<br>10/02/2023 | 03/02/2022<br>15:17 | APROVADO                         |          | <b>I</b>                                  |  |
|          |                  |                    |                  | CURRICULAR NAO<br>OBRIGATORIO            | 07/10/2018 a<br>07/10/2020 | 18/09/2018<br>10:27 | APROVADO                         |          | (2) (2) (2)<br>(2) (2) (2)<br>(2) (2) (2) |  |
|          |                  |                    |                  | ESTAGIO<br>CURRICULAR NAO<br>OBRIGATORIO | 20/04/2021 a<br>11/04/2023 | 12/04/2021<br>18:07 | APROVADO                         |          | <b></b>                                   |  |
|          |                  |                    |                  | ESTAGIO<br>CURRICULAR NAO<br>OBRIGATORIO | 03/05/2021 a<br>28/08/2023 | 26/04/2021<br>13:08 | APROVADO                         |          | 6                                         |  |
|          |                  |                    |                  | ESTAGIO<br>CURRICULAR NAO                | 15/09/2021 a<br>4/09/2022  | 06/09/2021<br>08:48 | AGUARDANDO<br>RELATÓRIO<br>FINAL |          |                                           |  |
|          |                  |                    |                  | ESTAGIO<br>CURRICULAR NAO<br>OBRIGATORIO | 01/07/2021 a<br>30/06/2023 | 22/06/2021<br>13:02 | APROVADO                         |          | ( <b>2</b> (2 (2                          |  |
|          |                  |                    |                  | ESTAGIO<br>CURRICULAR NAO<br>OBRIGATORIO | 01/04/2021 a<br>14/03/2022 | 24/03/2021<br>11:53 | AGUARDANDO<br>RELATÓRIO<br>FINAL |          |                                           |  |
|          |                  |                    |                  | CURRICULAR NAO<br>OBRIGATORIO            | 06/01/2022 a<br>05/01/2023 | 29/12/2021<br>11:32 | APROVADO                         |          | <b>I3 I3</b>                              |  |

**Obs:** Antes de preencher o relatório, é necessário validar o relatório do(a) aluno(a) e supervisor(a).

Dessa forma, ao localizar o estágio com o ícone em seguida "Visualizar Relatórios".

| E: Menu de | e Opções 🛛 🙀: Pendência de                      | Validação de Relatório | 🔄 Pendência  | a de Preenchimer           | nto de Relate            | ório 🕤: Ge | rir Aditivo |    |  |
|------------|-------------------------------------------------|------------------------|--------------|----------------------------|--------------------------|------------|-------------|----|--|
|            |                                                 | Estagiários Enc        | CONTRADOS (7 | /1)                        |                          |            |             |    |  |
|            |                                                 |                        |              | Período do<br>Estágio      | Data do<br>Cadastro      | Status     |             |    |  |
|            |                                                 |                        |              | 10/02/2022 a<br>10/02/2023 | 03/02/2022<br>15:17      | APROVADO   |             | 88 |  |
|            |                                                 |                        |              | 08/10/2018 a<br>07/10/2020 | 18/09/2018<br>10:27      | APROVADO   |             |    |  |
|            |                                                 |                        |              | 20/04/2021 a<br>11/04/2023 | 12/04/2021<br>18:07      | APROVADO   |             | 6  |  |
| Visu       | alizar Estágio e Aditivos<br>Iaracão de Estágio | 🗐 Termo de Compromiss  | 50           | 👸 Visualizar Rela          | tórios<br>Itório Parcial |            |             |    |  |
| Assi       | nar Termo                                       | Anexos                 |              | Q Acompanhar A             | ssinaturas               |            |             |    |  |

Ao clicar em "Visualizar Relatórios" será exibida uma tela com os relatórios preenchidos, todos que têm o ícone precisam ser validados clicando no referido ícone.

|                    | Sector Sector Se | ualizar kespostas 🛛 📇: Baixar em Formato PDF 🛛 🔯:                | validar Relatorio | M: Abonar Relat  | orio               |       |               |
|--------------------|----------------------------------------------------------------------------------------------------|------------------------------------------------------------------|-------------------|------------------|--------------------|-------|---------------|
|                    |                                                                                                    | Relatórios do Estág                                              | to                |                  |                    |       |               |
| eferente a<br>Data | Data de<br>Preenchimento                                                                                                    | Tipo do Relatório                                                | Usuário           | Justificativa    | Situação           |       |               |
| 0/09/2021          | 30/09/2021                                                                                                    | RELATÓRIO PARCIAL DE AVALIAÇÃO DAS ATIVIDADES D<br>ORIENTADOR(A) | 0(A               | Não<br>informado | APROVADO           | QP    |               |
| 0/09/2021          | 20/09/2021                                                                                                    | RELATÓRIO PARCIAL DE AVALIAÇÃO DAS ATIVIDADES D<br>SUPERVISOR(A) | 0(A               | Não<br>informado | APROVADO           | Q. J. |               |
| 0/09/2021          | 30/09/2021                                                                                                    | RELATÓRIO PARCIAL DE AVALIAÇÃO DAS ATIVIDADES D<br>DISCENTE      | 0(A               | Não<br>informado | APROVADO           | QP    |               |
| 0/02/2022          | 28/03/2022                                                                                                    | RELATÓRIO PARCIAL DE AVALIAÇÃO DAS ATIVIDADES D<br>ORIENTADOR(A) | 0(A               | Não<br>informado | APROVADO           | QP    |               |
| 0/02/2022          | 28/03/2022                                                                                                    | RELATÓRIO PARCIAL DE AVALIAÇÃO DAS ATIVIDADES D<br>SUPERVISOR(A) | 0(A               | Não<br>informado | APROVADO           | QP    |               |
| 0/02/2022          | 21/03/2022                                                                                                    | RELATÓRIO PARCIAL DE AVALIAÇÃO DAS ATIVIDADES D<br>DISCENTE      | 0(A               | Não<br>informado | APROVADO           | QD    | -             |
| 0/07/2022          | 11/10/2022                                                                                                    | RELATÓRIO PARCIAL DE AVALIAÇÃO DAS ATIVIDADES D<br>SUPERVISOR(A) | 0(A               | Não<br>informado | PENDENTE           | QP    | 2             |
| 0/07/2022          | 23/09/2022                                                                                                    | RELATÓRIO PARCIAL DE AVALIAÇÃO DAS ATIVIDADES D<br>DISCENTE      | 0(A               | Não<br>informado | APROVADO           | QP    | Validar Relat |
| 0/07/2022          |                                                                                                    | RELATÓRIO PARCIAL DE AVALIAÇÃO DAS ATIVIDADES D<br>ORIENTADOR(A) | 0(A)              | Não<br>informado | FALTA<br>PREENCHER |       |               |
|                    |                                                                                                    | << Voltar                                                        |                   |                  |                    |       |               |

Após validar todos os relatórios, volte a tela e clique no "Menu de Opções" em seguida "Preencher relatório parcial e/ou final".

| ~                               | -                      | -                             |
|---------------------------------|------------------------|-------------------------------|
| 💫 Visualizar Estágio e Aditivos | 📃 Termo de Compromisso | 👸 Visualizar Relatórios       |
| Declaração de Estágio           | 🔁 Cancelar Estágio     | 📳 Preencher Relatório Parcial |
|                                 |                        |                               |
| assinar Termo                   | Anexos                 | 🔍 Acompanhar Assinaturas      |

#### Cancelamento de estágio obrigatório

Para cancelar um estágio obrigatório, acesse a aba - **GERENCIAR ESTAGIÁRIOS**>busque o discente>clique no menu de opções>cancelar estágio.

| Caro Co                             | oord                                     | enador(a),                                                                                              |                                       |                                                       |                                                                                                    |                               |                                             |                             |                 |             |  |
|-------------------------------------|------------------------------------------|----------------------------------------------------------------------------------------------------|---------------------------------------|-------------------------------------------------------|----------------------------------------------------------------------------------------------------|-------------------------------|---------------------------------------------|-----------------------------|-----------------|-------------|--|
| Através<br>A Consu<br>Período do Es | dess<br>ulta p<br>tágio                  | a tela é possível gerenciar todos<br>ode ser realizada pela matrícula<br>e pelo Curso. Podendo ser comb | os Estagiá<br>ou nome o<br>inados tod | ários cadastrad<br>do Discente, pe<br>dos os filtros. | os, pode                                                                                                    | ndo Visualiza<br>ou nome da I | r, Alterar e Analisa<br>Instituição do Está | ar.<br>igio, Orientador(a), | pelo Tipo de Es | tágio, pelo |  |
|                                     |                                          |                                                                                                    |                                       | INFORME O                                             | S CRIT                                                                                                    | ÉRTOS DE I                    | BUSCA                                       |                             |                 |             |  |
|                                     |                                          | Discente(Nome/Matricula/CPF):                                                                           |                                       |                                                       |                                                                                                    |                               |                                             |                             |                 |             |  |
|                                     |                                          | Instituição do Estágio:                                                                                 |                                       |                                                       |                                                                                                    |                               |                                             |                             |                 |             |  |
|                                     |                                          | Localidade:                                                                                             |                                       |                                                       |                                                                                                    |                               |                                             |                             |                 |             |  |
|                                     |                                          | Unidade de Lotação:                                                                                     | [                                     |                                                       |                                                                                                    |                               |                                             | 1                           |                 |             |  |
|                                     |                                          | Orientador/Supervisor                                                                                   |                                       |                                                       |                                                                                                    |                               |                                             |                             |                 |             |  |
|                                     | 0                                        | Pedagógico:<br>Supervisor Técnico:                                                                      | [                                     |                                                       |                                                                                                    |                               |                                             |                             |                 |             |  |
|                                     |                                          | Tino do Estánio:                                                                                        | Todos                                 |                                                       |                                                                                                    | ~                             |                                             |                             |                 |             |  |
|                                     |                                          | Status do Estágio:                                                                                      | Todos                                 |                                                       |                                                                                                    | ~                             | 1                                           |                             |                 |             |  |
|                                     |                                          | Período do Estágio:                                                                                     | 10005                                 | -                                                     |                                                                                                    |                               | 1                                           |                             |                 |             |  |
|                                     | Curso: PSICOLOGIA                        |                                                                                                    |                                       |                                                       |                                                                                                    |                               |                                             |                             |                 |             |  |
|                                     | Matriz Curricular: SELECIONE V           |                                                                                                    |                                       |                                                       |                                                                                                    |                               |                                             |                             |                 |             |  |
|                                     | Pendentes de Preenchimento de Relatório  |                                                                                                    |                                       |                                                       |                                                                                                    |                               |                                             |                             |                 |             |  |
|                                     | Estágios Aguardando Aprovação do Aditivo |                                                                                                    |                                       |                                                       |                                                                                                    |                               |                                             |                             |                 |             |  |
|                                     |                                          | Aditivos Aguardando Correção                                                                            |                                       |                                                       |                                                                                                    |                               |                                             |                             |                 |             |  |
|                                     |                                          | Deseja imprimir o cabecalho do                                                                          | Sim                                   | O Não                                                 |                                                                                                    |                               |                                             |                             |                 |             |  |
|                                     |                                          | termor                                                                                                  |                                       | В                                                     | uscar                                                                                                    | Cancelar                      |                                             |                             |                 |             |  |
|                                     |                                          |                                                                                                    |                                       |                                                       | the second second second second second second second second second second second second second second second s |                               |                                             |                             |                 |             |  |
|                                     | : Me                                     | enu de Opções 🛛 🛃: Pendênci                                                                             | ia de Vali                            | idação de Rela                                        | atório                                                                                                    | 🔄: Pendên                     | cia de Preenchi                             | mento de Relatór            | io 🕥: Gerir     | Aditivo     |  |
|                                     |                                          |                                                                                                    |                                       | Estagiár                                              | IOS ENG                                                                                                    | CONTRADOS                     | (1)                                         |                             |                 |             |  |
| ente                                |                                          | Local de Están                                                                                          | io                                    | Orientad                                              | lor(a)                                                                                                    | Tipo do                       | Estágio                                     | Estágio                     | Cadastro        | Status      |  |
| TITUIÇÃO                            |                                          |                                                                                                    |                                       |                                                       |                                                                                                    | FOTION                        |                                             | 11/00/2022                  | 04/00/2022      |             |  |
|                                     |                                          |                                                                                                    |                                       |                                                       |                                                                                                    | OBRIGAT                       | TORIO                                       | 28/04/2023                  | 16:07           | APROVADO    |  |
|                                     |                                          |                                                                                                    | _                                     | -                                                     |                                                                                                    | ]                             |                                             |                             |                 |             |  |
|                                     | 🥪 Alterar Estágio                        |                                                                                                    |                                       | Visualizar Estágio e Aditivos                         |                                                                                                    | e Aditivos                    | ditivos 📑 Termo de Compromisso              |                             |                 |             |  |
|                                     |                                          |                                                                                                    |                                       |                                                       |                                                                                                    | gio                           |                                             |                             |                 |             |  |
|                                     |                                          | Cancelar Estágio                                                                                        |                                       | Assinar Te                                            | rmo                                                                                                    |                               | Anexos                                      |                             |                 |             |  |
|                                     |                                          |                                                                                                    |                                       |                                                       |                                                                                                    |                               |                                             |                             |                 |             |  |

### Ao clicar em CANCELAR ESTÁGIO, a seguinte tela será exibida:

#### Informe :

- O Motivo do cancelamento;
- Se o estágio ocorreu;
- A data de desligamento. O sistema sugere a data do dia em que está fazendo a operação, mas pode apagar e colocar a data correta.
- Por fim, confirme com a senha do SIGAA.
- OBS: Se o estágio não ocorreu, a data de desligamento deve ser igual a data de início do estágio.

|                                              | LAR ESTAGIO                                  |          |
|----------------------------------------------|----------------------------------------------|----------|
| Caro Usuário,                                |                                              |          |
| Nessa tela é possível cancelar um está       | gio ou desistir do cancelamento do mesmo.    |          |
|                                              | Dados do Estágio                             |          |
| DOS DO DISCENTE                              |                                              |          |
| Discent                                      |                                              |          |
| Curs                                         |                                              | 2000 C   |
| Matriz Curricula                             |                                              | harelado |
| dos da Instituição                           |                                              |          |
| Instituição                                  |                                              |          |
| Supervisor(a                                 |                                              |          |
| DOS GERAIS DO ESTÁGIO                        |                                              |          |
| Tipo do Estágio                              |                                              |          |
| Descrição das Atividade                      |                                              |          |
| Carga Horária Semana                         |                                              |          |
| Orientador(a)/Supervisor (a<br>Pedagógico (a |                                              |          |
| Início do Estágio: 11/08/2022                | 2 Fim do Estágio: 28/04/2023                 |          |
| Valor da Bolsa: 0,00                         | Valor Aux. Transporte: 0,00 Diário           |          |
| Modalidade do Aux. NÃO INFOR                 | MADO                                         |          |
| ados do Seguro contra Acidentes P            | PESSOAIS                                     |          |
| Seguro deste Estágio está sob Responsabilida | de da UNIVERSIDADE FEDERAL DE SERGIPE (UFS). |          |
| CAL DE ESTÁGIO                               |                                              |          |
| CPF/CNP                                      |                                              |          |
| Nom                                          |                                              |          |
| Unidade de Lotação                           |                                              |          |
|                                              | <b>CANCELANENTO DE Εστ</b> έστο              |          |
| MOTIVO DO CANCELAM                           |                                              |          |
| Motivo do                                    |                                              |          |
| Cancelamento:                                | - SELECIONE                                  |          |
|                                              |                                              |          |
| O estágio ocorreu?                           | * O Sim O Não                                |          |
| DATA DE CANCELAMEN                           | TO DO ESTÁGIO                                |          |
| Data de Cancelamento:                        | 17/10/2022                                   |          |
|                                              | CONFIRME SUA SENHA                           |          |
|                                              | Senha: *                                     |          |
|                                              |                                              |          |
|                                              | Confirmar << Voltar Cancelar                 |          |

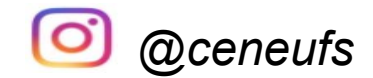

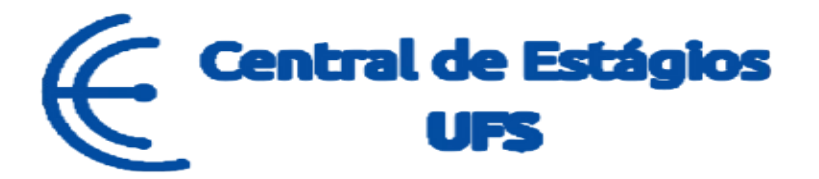

## CONTINUA COM DÚVIDAS?

Nos contate:

## Telefones: (79) 3194-7549 / 6420/7156.

E-mail: ceneufs.proex@academico.ufs.br